## How to use the Maruzen eBook Library from off-campus

1. When you access the Maruzen eBook Library from offcampus, the following screen will be displayed. When you see this screen, click "If you have a student account, click here". You will move to the next screen.

| 認証1    | D:           |         |  |
|--------|--------------|---------|--|
| 認証バスワー | ۴:           |         |  |
|        | 認証しない(ケスト利用) | 認証する    |  |
|        | 学認アカウントをお持   | ちの方はこちら |  |

- Click on the downward-pointing red arrow and select "EIKEI UNIVERSITY OF HIROSHIMA" (or "Eikei University" in Japanese environment). If you are using your own computer, check the checkbox as shown in the figure to make it easier for you to use the site in the future. If you are using a temporary computer, please do not check the box.
- GakuNin
  Select your Home Organisation
  In order to access a service on host 'elib.maruzen.co.jp' you must authenticate yourself.
  EIKEI UNIVERSITY OF HIROSHIMA
  Select
  Remember selection for this web browser session.
  Remember selection permanently and bypass the WAYF service from now on.
  GakuNin provides innovative, unique internet services for the Japanese universities and internet users.
- 3. You will be taken to a screen where you will be asked to confirm that you are affiliated with Eikei University. Please enter your username and password, and click "Login".

| Universit     |                     |
|---------------|---------------------|
| Login to Man  | Jzen ebook Library  |
| Enter your us | sername and         |
| password for  | Eikei Unversity and |
| then click Lo | gin button.         |
| Username      |                     |
| z90001sq      |                     |
| Password      |                     |
| ••••••        |                     |
| Don't Reme    | mber Login          |
| Clear my at   | tribute release     |
| consent       |                     |

 The terms of use for the Student Certification Federation will be displayed. Please check "I accept the term of use" and click "Submit".

| OF HIROS                                                                                                    | HIMA                                                                                                    |
|----------------------------------------------------------------------------------------------------|----------------------------------------------------------------------------------------------------|
| 学認フェデレーショ                                                                                                    | ン使用条件                                                                                                    |
| Academic Access                                                                                                    | Management Federation (GakuNin) Terms of User                                                                                                    |
| 学認フェデレーショ                                                                                                    | ンを利用する際には、利用者のユーザ情報を利用するサービス提供者に対して送付す                                                                                                    |
| る必要があります。                                                                                                    | サービス提供者は叡啓大学外の組織であることがあります。ユーザ情報は利用者から                                                                                                    |
| 駅啓大学に提供され                                                                                                    | た情報を蓄積したものであり、利用するサービスに応じてその中から必要なものが逆                                                                                                    |
| 信され、ユーザ認証                                                                                                    | やサービス利用に使用されます。利用者は、このユーザ情報の利用について、ここに                                                                                                    |
| 同意するものとしま                                                                                                    | す。この同意は、クッキー、キャッシュ等からユーザ情報が送信される場合も含みま                                                                                                    |
| す。                                                                                                    |                                                                                                    |
| In order to use<br>to send your us<br>provider may be<br>user informatio<br>University, and<br>be sent to the<br>use.<br>The user hereby<br>includes cases | the Academic Access Management Federation (GakuNin), you need<br>er information to the service provider you use. The service<br>an organization outside of Elkei University of Hiroshima. The<br>n is a collection of information provided by the user to Eikei<br>depending on the service used, the necessary information will<br>service provider to be used for user authentication and service<br>consents to the use of this user information. This consent<br>where user information is sent from cookies, cache, etc. |
| Contact:                                                                                                    |                                                                                                    |
| 広島県公立大学法人                                                                                                    | 叡啓大学 叡啓学術情報センター / ICT office, Eikei University of                                                                                                    |
| Hiroshima ict-o                                                                                                    | ffice@eikei.ac.jp                                                                                                    |

5. The information sent to Maruzen eBook Library will be displayed. Click on "Accept" with the option "Ask me again if information to be provided to this service changes" selected.

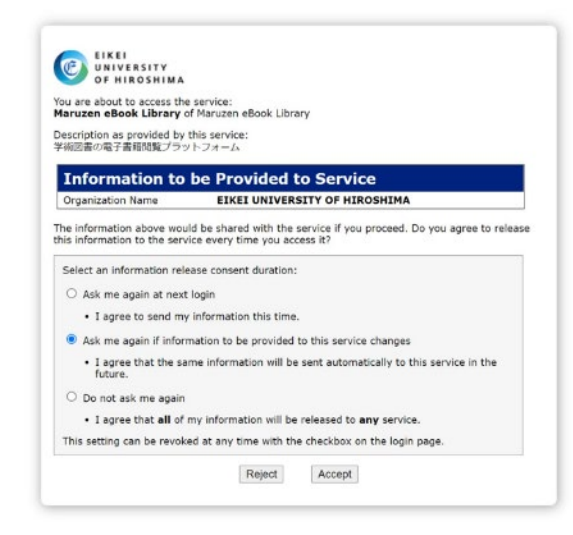

6. You will be able to access Maruzen eBook Library from off-campus as shown in the figure.

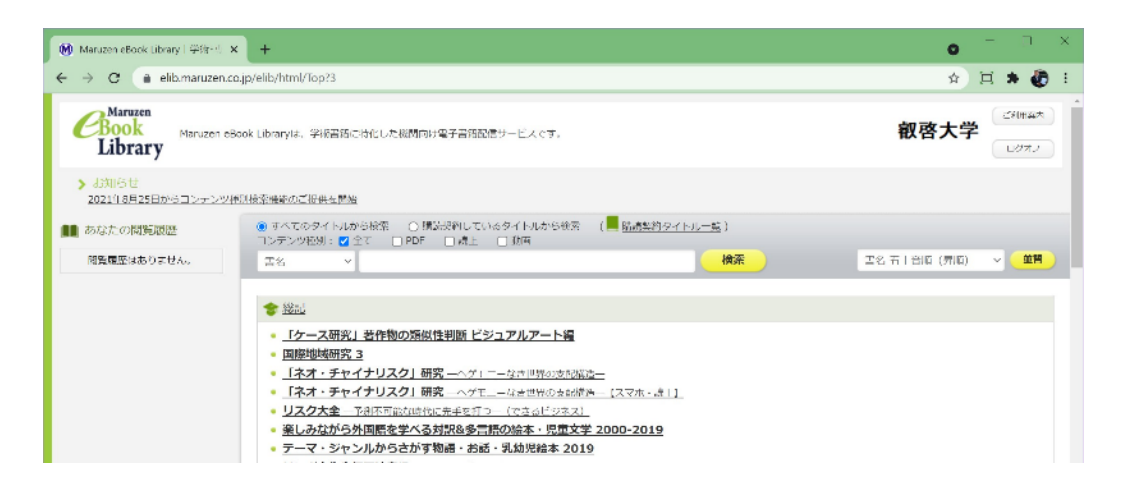